## Smart Pad 4i

### SmartPad4i ExcelJSで簡単! Excel活用テクニック

株式会社ミガロ. プロダクト事業部 技術支援課 **國元 祐二** 

#### 1.はじめに

- 2. JavaScriptでExcelファイルを作成する方法
- 3. テンプレートを読込んで売上伝票を作成する方法
- 4.おわりに

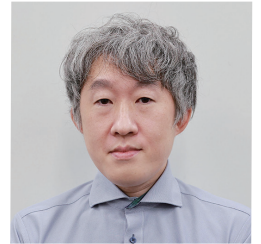

略歴

生年月日:1979年3月27日 最終学歴:2002年 追手門学院大学 文学部アジア文化学科卒業 入社年月:2010年10月 株式会社ミガロ.入社 社内経歴: 2010年10月 RAD事業部(現プロダクト事業部) 配属

#### **現在の仕事内容:** Cobos4i(SP4i)、Valenceの製品試験やサポート 業務、導入支援などを担当している。

#### 1.はじめに

SmartPad4i(Cobos4i)には、IBMiからExcelファイルをダ ウンロード後、CSVファイルと連携させてExcel/Wordを表 示できるOffice機能が存在する。【図1】 Office機能はRPGを記述することでクライアント端末に Excelファイルを作成できる便利な機能である。

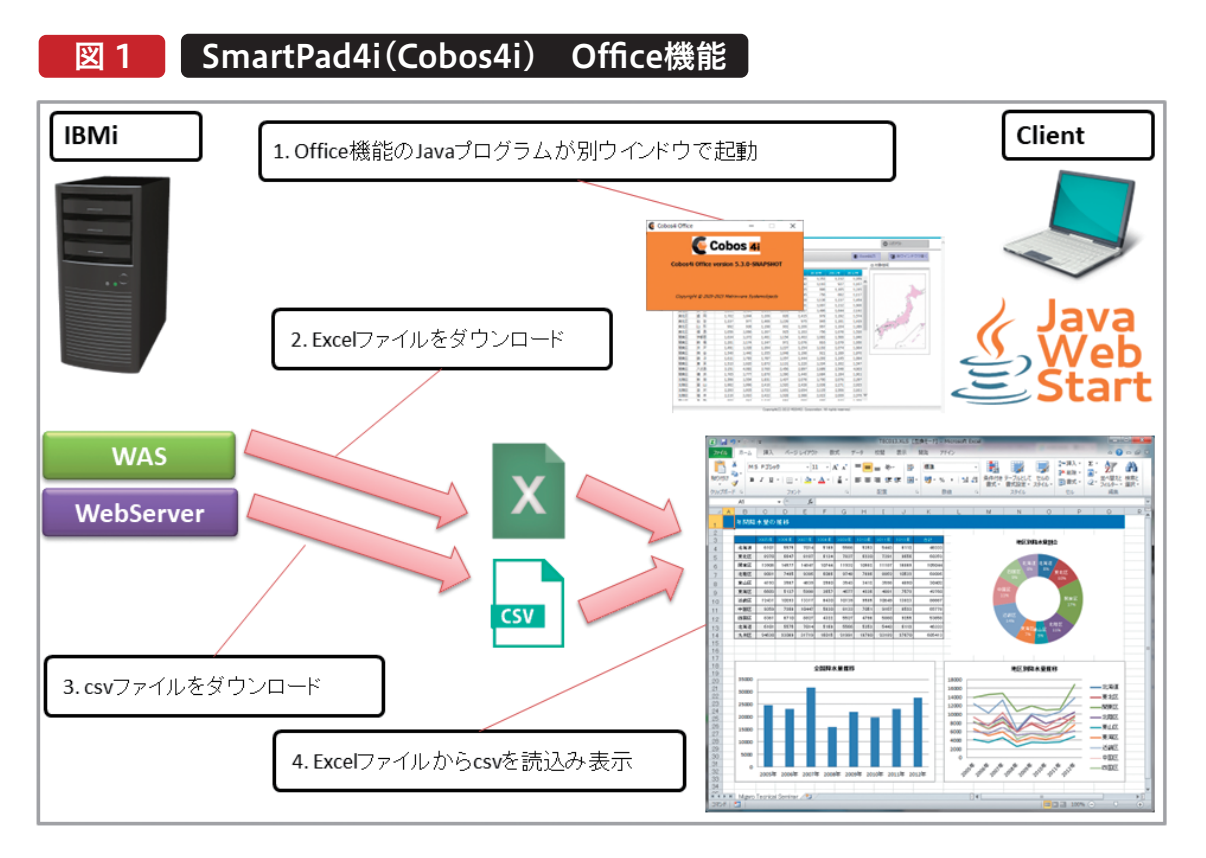

Valence 尾崎 浩司

믜

Office機能はSmartPad4i(Cobos4i)の最新版では、 Java Web Startで実装されている。

Java Web StartはJava11以降で廃止となったため、 Office機能を使用するにはJava8(※1)をクライアント端 末にインストールする必要がある。

(※1)2023年9月現在、Javaはバージョン21まで存在して おり、Java8, Java11, Java17, Java21のみサポートが継続 されている。

|ava8は2030 年 12 月までサポートされるため、Office機 能は使用し続けて頂けるが、クライアント端末にJava8を 導入する必要があるため、動作環境が制限される。 また、Office機能はcsvファイルを表データとして取込むた め、セル単位のレベルでデータをExcelファイルへ出力で きない。

WebアプリケーションでExcelファイルを出力する場合、 以前はサーバーサイドのプログラム開発(Java, PHP, Perl 等)が必要であった。多言語でのプログラム開発の知識 や、サーバー環境の構築が必要なため、実装にはハードル が高い。

しかし、OSS(オープンソースソフトウェア)のExcellSを使 用すると簡単にExcelファイルが作成できる。

lavaScriptの実装は必要であるが、誰でも簡単に利用可 能だ。

JavaScriptのみでExcelファイルが作成できれば、サーバ ー環境の構築や、多言語でのプログラム開発の必要はな い。クライアント環境には、JavaScriptが動作するブラウザ だけで済む。

また、ExcelJSの場合、セル単位でデータの出力が制御で きるため、任意のレイアウトでExcelファイルを作成するこ とが可能だ。さらに、JavaScriptはHTMLに追加するだけ で動作するため、SmartPad4i(Cobos4i)に組込むことも 容易である。

そこで、本稿ではExcelJSでExcelファイルを作成する方法 について紹介する。

#### 2.JavaScriptでExcelファイルを作成する方法

はじめに、JavaScriptでExcelファイルを作成できるOSS (オープンソースソフトウェア)のExcelJSについて説明する。

#### 2-1. ExcelJSとは

ExcelJSはJavaScriptを使用してExcelファイルを操作す るライブラリで、Node.is環境(サーバーサイド)で動作し、 Excelファイルの生成/編集が可能である。【図2】

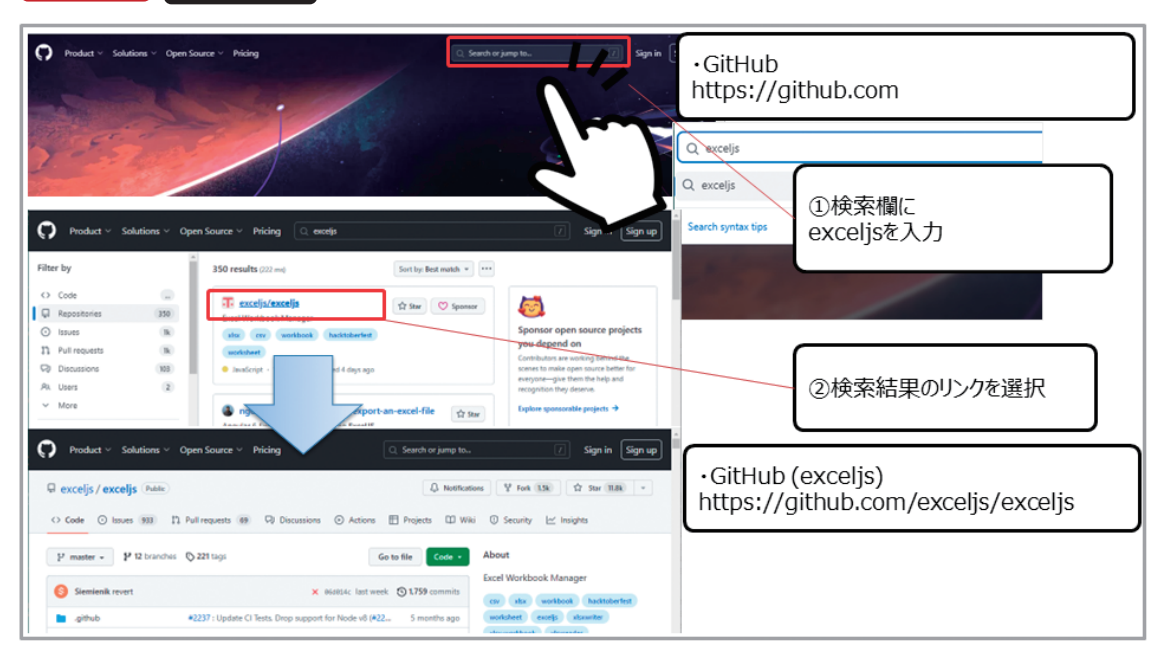

ExcelJS 図 2

● ExcelJS https://github.com 検索欄にexceljsを入力して検索 または、https://github.com/exceljs/exceljs ExcelJSは通常、サーバーサイドで使用するライブラリであ るが、Browserifyで変換されたJavaScriptファイルを使用 することで、クライアントサイドのJavaScriptでも利用可能 である。

#### 2-1-1. Browserifyとは

BrowserifyはJavaScriptで開発をする際に使用するツールの一つで、Node.jsのモジュールをブラウザ上で実行できる形式に変換するためのツールである。【図3】

#### Browserify

https://browserify.org

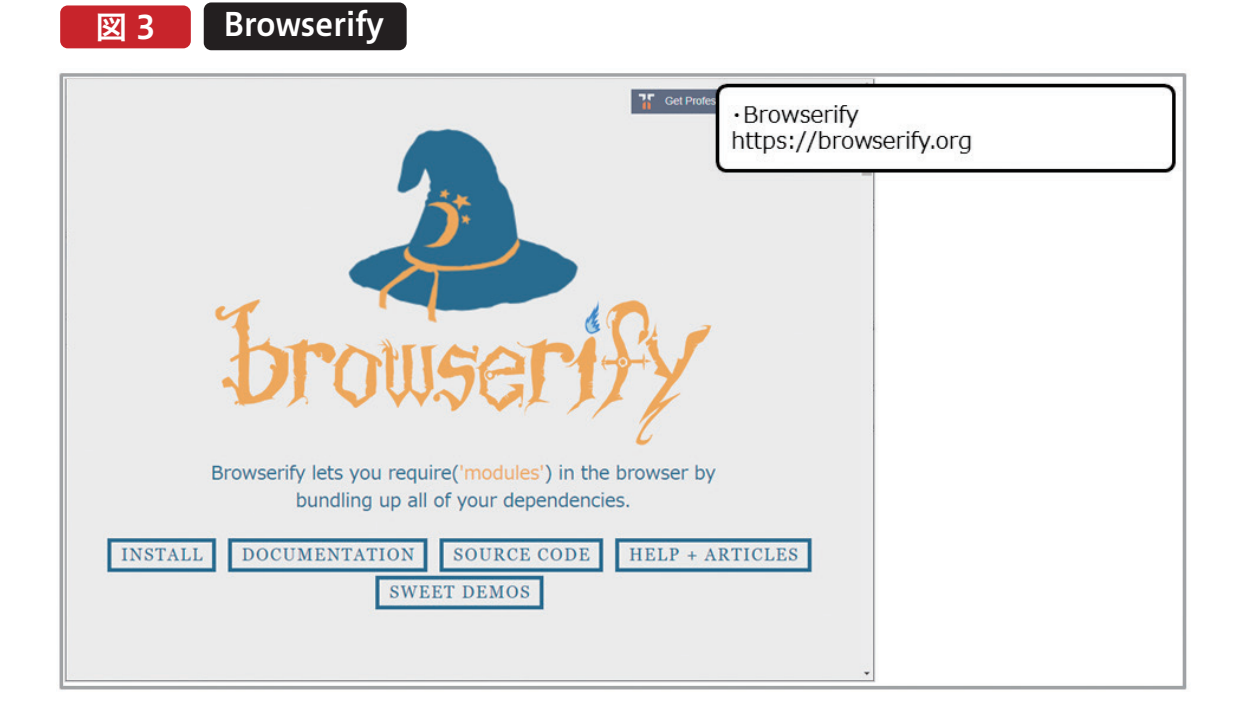

Node.jsはサーバーサイドのJavaScript実行環境であるため、同じJavaScriptをブラウザ上で実行しても動作しない。 Browserifyはこの制約を解消し、Node.jsで作成されたモ

ジュールをブラウザ上で動作するものに変換することがで きる。

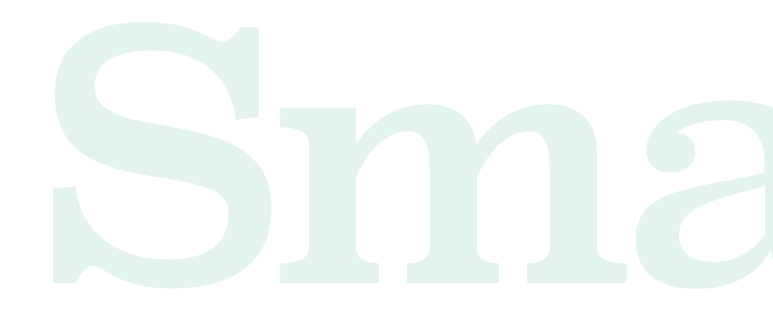

#### 2-2. ExcelJSの導入方法

ExcelJSはnpm(Node Package Manager)と呼ばれる、 パッケージ管理システムを利用してダウンロードする。 npmは、Node.jsプロジェクトで使用されるさまざまなパ ッケージ(ライブラリやモジュール)を管理し、インストー

#### • npm

https://npmjs.com

ル、アップデート、削除などの操作を簡単に行えるように するツールだ。

npmはNode.jsに含まれているため、Node.jsをインスト ールするとnpmもインストールされる。【図4】

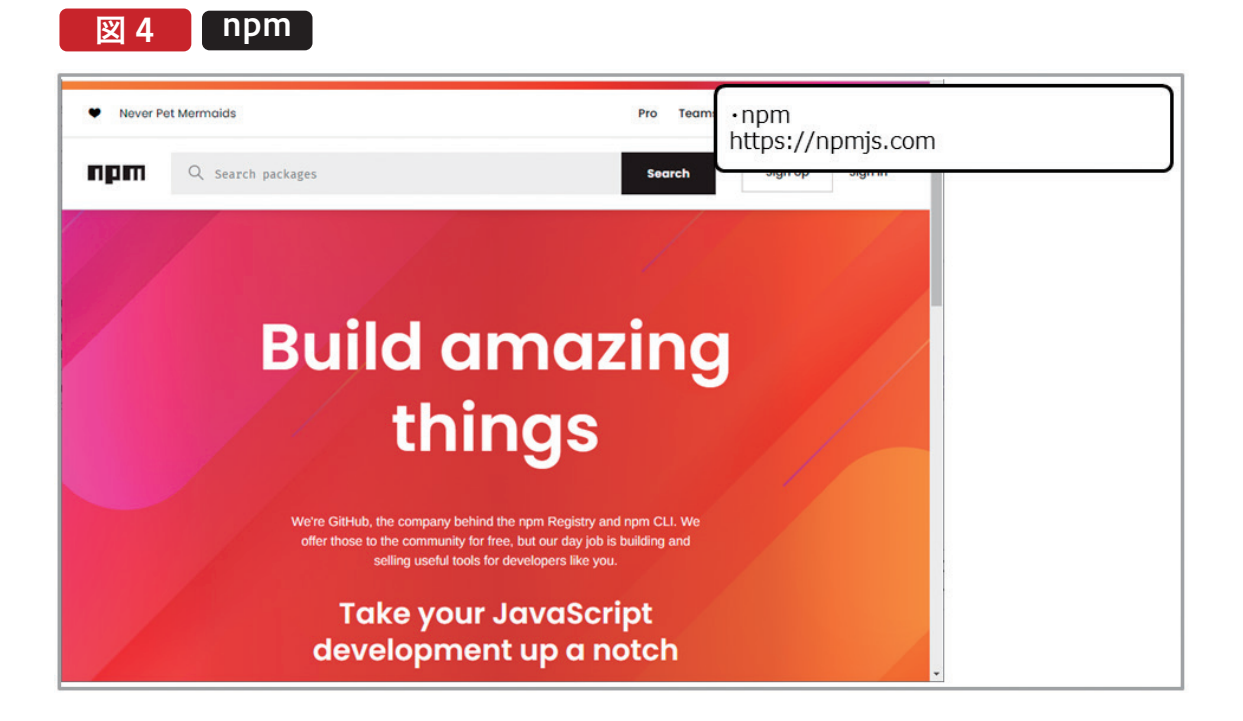

# rt Pad 4

Delphi/400 都地奈津美

Delphi/400 佐田 雄一

#### 2-2-1. Node.jsの導入

Node.jsは、公式サイトからダウンロードしたインストーラ ーを実行することで導入可能である。【図5】

#### Node.js

https://nodejs.org

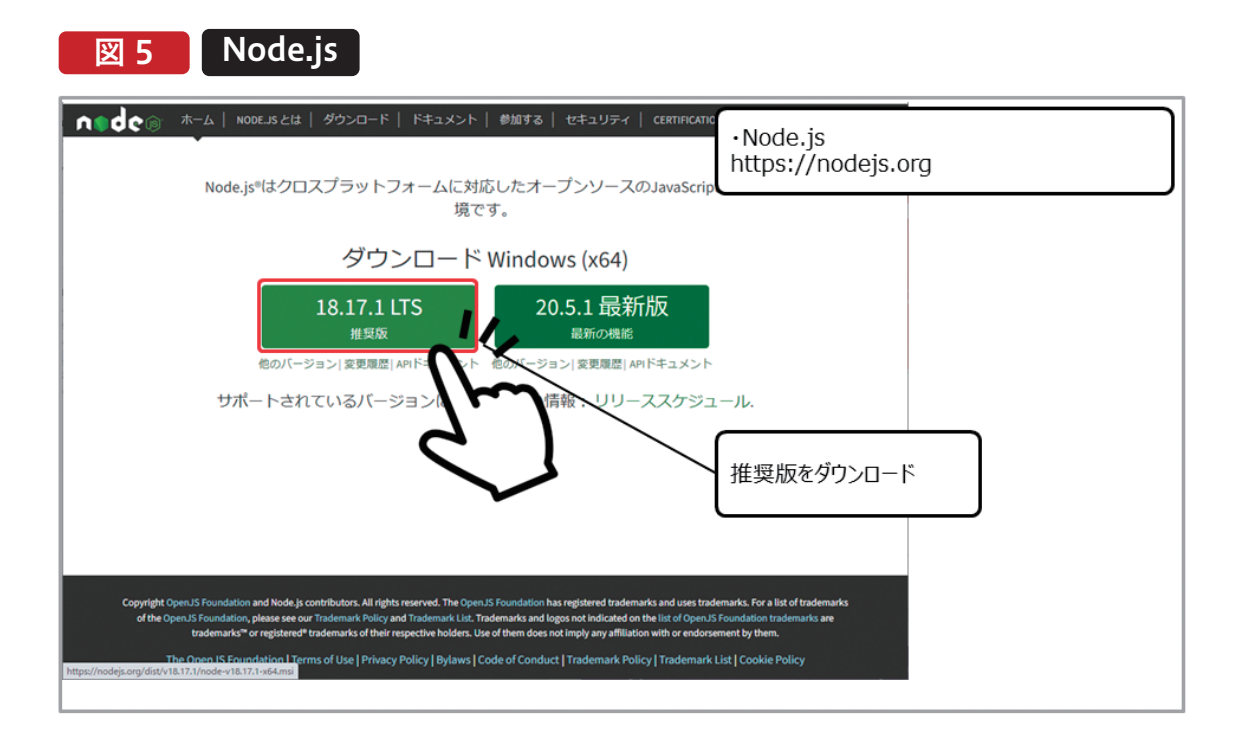

では、次の項で、npmを使用してExcelJSのファイルを取得 する手順を説明する。

#### 2-2-2. ExcelJSパッケージの導入

Node.jsのインストール後、コマンドプロンプトから、'npm' コマンドを入力することで、npmの導入を確認できる。

npm導入を確認した後、'cd'コマンドを使用して、ExcelJS パッケージをダウンロードするフォルダにカレントディレク トリを移動する。 例えば、ExcelJSをダウンロードしたいフォルダが C:\temp\jsである場合、「cd C:\temp\js」のコマンドを実 行する。カレントディレクトリを変更後、次のコマンド'npm install exceljs'を実行することで、ExcelJSパッケージがダ ウンロードされる。【図6】

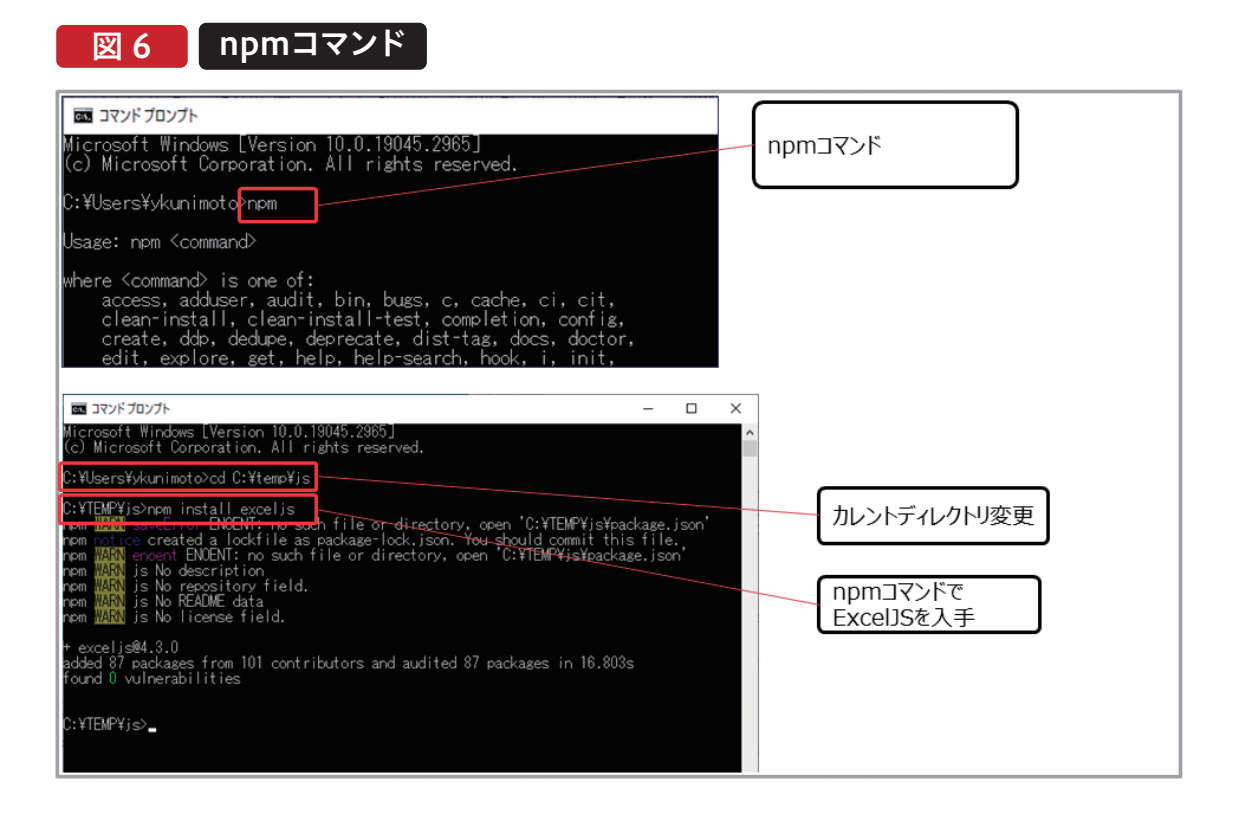

カレントディレクトリには、ExcelJSパッケージに関連する 多くのファイルがダウンロードされる。ExcelJSパッケージ には、あらかじめbrowserifyでまとめられたJavaScript ファイルが含まれており、クライアントサイドでExcellSを

使用する場合には、JavaScriptファイル (/node\_modules/exceljs/dist/exceljs.min.js)を使用 する【図7】。

Delphi/400 佐田 雄一

Delphi/400 都地奈津美

Delphi/400 前坂 誠二

SmartPad4i 國元祐二

Valence 尾崎 浩言

믜

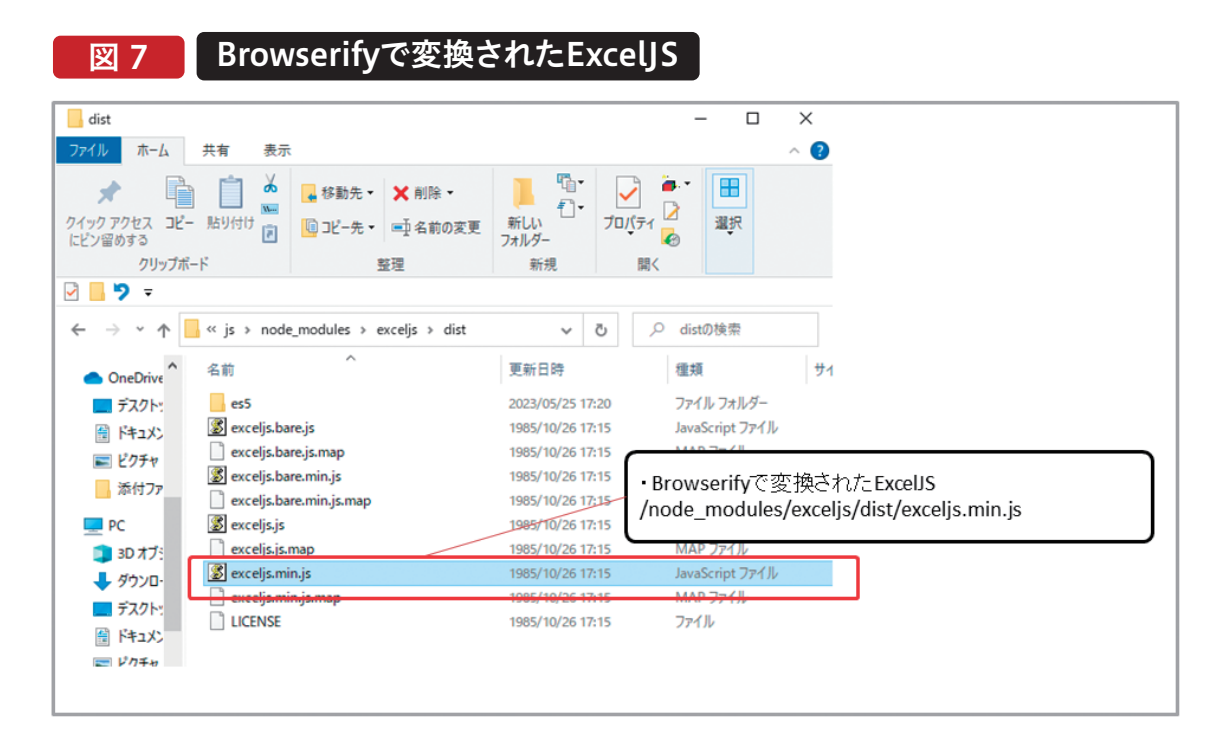

このJavaScriptファイルをブラウザ上で読込むことで、 ExcelJSの機能をクライアントサイドで利用できるように なる。

#### 2-3. ExcelJSの利用方法

ExcelJSの利用方法を簡単なサンプルアプリSMP010を元 に説明する。SMP010では、HTML(SMP010.html)に配 置したボタンをクリック時に、入力欄の文字列をExcelファ イルに書込み、Excelファイルを作成してダウンロードする。 【図8】

#### ■ ● ペタルミガロ. 🗴 Excel出力例 --JavaScript ExcelJSでExcelファイル出力--🙁 ៧៥៩ Excel出力 出力文字 出力する文字 文字を入力後 Excel Downloadボタンをクリック x サンプル.xlsx 11 Z 6.3 KB · 完了 Excelファイルがダウンロードされる Δ1 出力する文字 sampleシートに 入力欄に入力した文字が出力されている 12 13 sample + 1 48 準備完了 🐻 🏗 アクセシビリティ: 問題ありません ⊞ □ □ 100%

#### 図 8 ExcelJSを使用した簡単な例 SMP010

#### 2-3-1. exceljs.min.jsの配置と設定

前項でnpmから取得した'exceljs.min.js'をSmartPad4i (Cobos4i)環境に配置する。本稿では、サンプルのアプリを '/smartpad4i/html/SP4IREP23'ディレクトリに配置して いると仮定し、同ディレクトリに新しい'js'フォルダを作成後 'exceljs.min.js'を配置する。

次に、配置した'exceljs.min.js'を外部参照する設定を HTMLに追加する。【ソース1】

#### ソース1

#### exceljs.min.jsの読込み(SMP010.HTML HTML 外部JavaScript) ~省略~

外部読込みのJavaScriptはHTML内のどこに追加しても動 作するが、画面表示速度を向上させるために、通常は '</body>'タグの前に記述することを推奨している。 また、ExcelJSを読込む前に、CDNから'polyfill.js'を読込 む。'polyfill.js'は、新しい機能やAPIを古いブラウザ環境で も動作させるためのコードであり、実行に必要な機能を持た ない環境下では、不足機能を模倣したコードを実行すること により、ブラウザの互換性を保つ役割を果たす。

#### 2-3-2.ボタンの配置と実行処理

Excelファイルをダウンロードするためのボタンを配置する。ボタンはアンカータグで設定し、ボタンの要素を

識 別 するために、タグヘカスタムデータ属性 'data-exceldownload="true"'を設定する。【ソース2】

#### ソース 2

ボタンの配置(SMP010.HTML HTML タグ追加)

次に、ボタンをクリックした際の処理をJavaScriptで追加 する。【ソース3】

#### ソース 3

ボタンクリック時の処理 (SMP010.HTML内 JavaScript)

#### <script> /\*\* \* SmartPad4i(Cobos4i) 初期処理用のinitpage関数 \*/ function initpage() { // ダウンロード用ボタンの取得 var excelButton = document.querySelector('[data-exceldownload]'); 1 /\*\* ダウンロードボタン クリックイベント \* \*/ excelButton.addEventListener( "click", function () { createExcel(); } , false ); <sup>/\*\*\*</sup> xcelファイルを作成する非同期関数 \*/ async function createExcel() { // 新しいworkbookを作成 const workbook = new ExcelJS.Workbook(); // シート名 sampleのworksheetを追加 workbook.addWorksheet("sample"); 2 // シート名 sampleのworksheetの取得 const worksheet = workbook.getWorksheet("sample"); // 1行目の1列目に入力欄(id="INP01")の文字を設定 worksheet.getCell(1, 1).value = SP4i.getElementById('INPO1').value; // 書込みした内容をwriteBufferメソッドで出力 3 const uint8Array = await workbook.xlsx.writeBuffer(); // Blobオブジェクトの作成 const blob = new Blob([uint8Array] {type: 'application/octet-binary'}); // ダウンロードするためにblobのURL作成 const url = window.URL.createObjectURL(blob); // アンカーを作成してURL設定 $\left[4\right]$ const a = document.createElement('a'); a.href = url; // ダウンロードするファイル名を指定してダウンロード a. download = 'サンプル. xlsx'; } a.click(); a.remove(); } </ </script> body>

#### ■【ソース3】①

まず、【ソース3】①の処理でカスタムデータ属性 'data-exceldownload'が設定された要素を取得する。 'document.querySelector'はCSSセレクタに一致する最 初の要素を取得するメソッドだ。このメソッドでボタンの要 素を取得している。 次に、取得したボタンの'addEventListener'メソッドを使用 してイベントリスナー(イベントハンドラ)を追加する。ボタン がクリックされた際に非同期関数'createExcel'を実行する ように設定する。

#### ■【ソース3】②

'createExcel'は非同期関数として定義している。非同期関数 の定義方法は、functionの前に'async'を記述するだけだ。非 同期関数内で処理の終了を待機する'await'キーワードを利 用するために使用している。'await'キーワードを利用すること で、処理の終了を待機(同期的に処理)することが可能となり、 非同期処理をより効果的に扱うことができる。

例えば、fetch APIは通信を実行する処理で、HTTPリクエス

トを行うXMLHttpRequestをより柔軟に使いやすくした 機能である。fetchはPromiseオブジェクトを返却する非同期 処理のため、'await'キーワードがない場合、fetchを実行後、 処理結果が返却される前に次のステップへ進んでしまう。 'await'キーワードがある場合、fetchの処理が完了するまで 待機するため、fetchの処理結果を利用して後続処理を記述 することが可能になる。【図9】

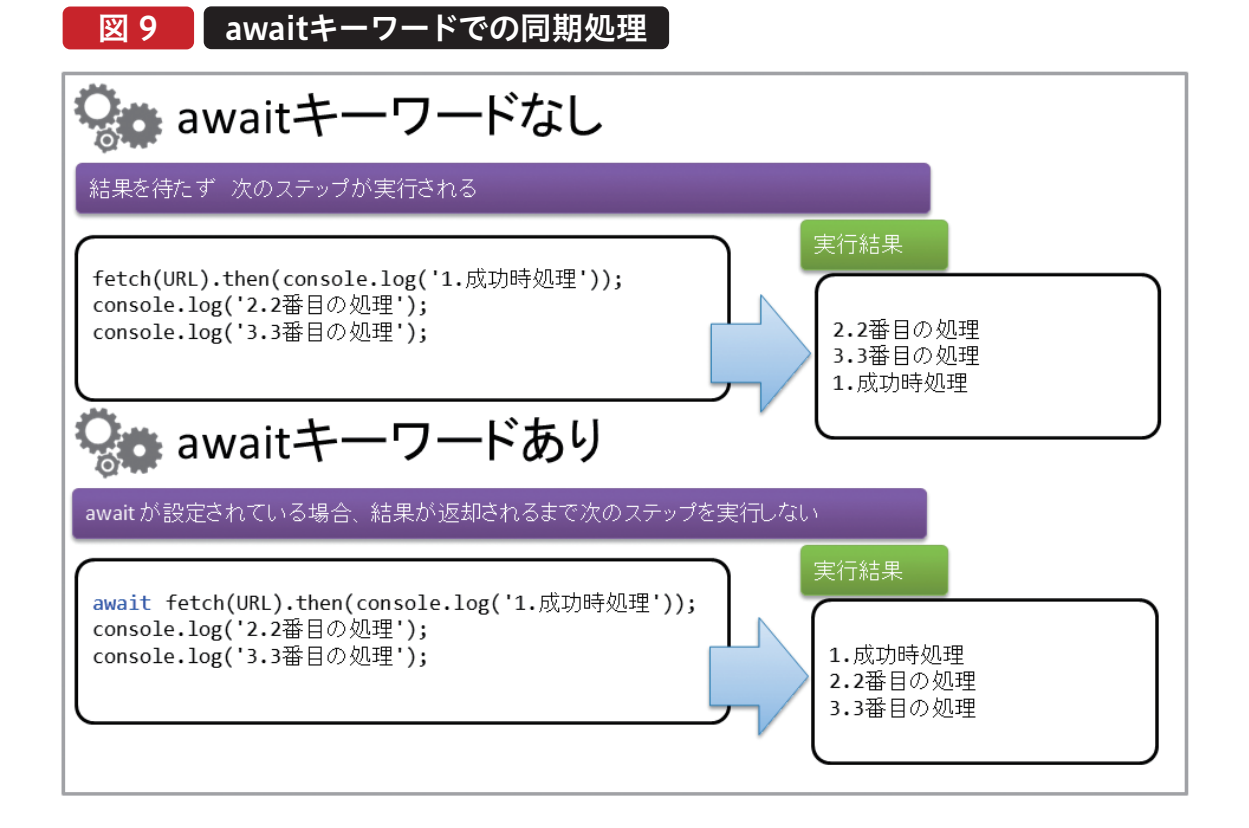

ExcelJSパッケージのExcelJSオブジェクトの'Workbook' メソッドを使用して、ワークブックを作成後、ワークブックオ ブジェクトの'addWorksheet'メソッドでワークブックに新 しいシートを追加する。追加したシートオブジェクトはワー クブックオブジェクトの'getWorksheet'メソッドを使用して 取得する。

Valence 尾崎浩青

믜

追加したシートオブジェクトの'getCell'メソッドを使用し て、シートの特定のセルにデータを設定する。'getCell'メ ソッドの第1引数は行番号、第2引数は列番号である。ワー クブックオブジェクトに含まれるxlsxオブジェクトの 'writeBuffer'メソッドを実行することで、オブジェクトに 追加した内容をUnit8Array形式のデータとして取得して いる。

なお、'writeBuffer'メソッドは非同期処理されるため、 'await'キーワードを設定して、同期的に処理している。

Unit8Array形式のデータは、JavaScriptのTypedArray の一種で、8ビット符号なし整数(バイト)の配列を表現す るために使用されるデータ型で、この型は主にバイナリデ ータやバイトストリームを操作するために使用される。

#### **■**[ソース3]④

次に、Unit8Array形式のデータをBlobに変換する。Blob はJavaScriptでバイナリデータや大きなデータの断片を 表現するためのオブジェクトであり、Blobに変換すること で、後続のダウンロード処理が可能となる。

ファイルのダウンロードを開始するために、URLオブジェク トの'createObjectURL'メソッドを使用して、URLを含む 文字列を生成する。

この生成したURL文字列を動的に作成したアンカータグの hrefプロパティに設定し、クリック処理を実行すると、 ExcellSで生成したExcelファイルがブラウザを介してダウ ンロードされる。

この手順で、Excelファイルの生成とダウンロードが行える。

#### 3.テンプレートを読込んで売上伝票を作成する方法

次は応用編として、Excelファイルのテンプレートを事前に サーバー上に配置しておき、ブラウザからテンプレートを 読込み後、Excelファイルに売上情報を書込み、ダウンロー

ドする方法を別のサンプルアプリSMP020で説明する。 サンプルアプリSMP020の画面は【図10】だ。

#### 図 10

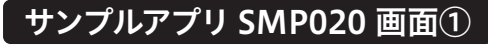

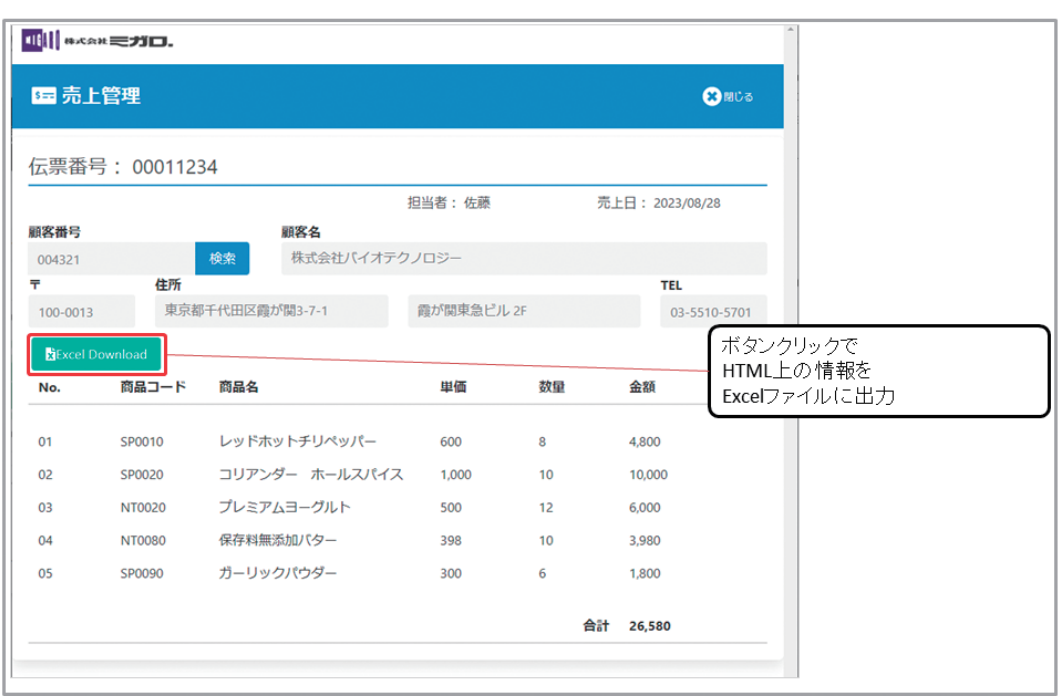

【図10】画面で「Excel Download」のボタンをクリックする と、HTML上に出力されている情報を元に書込まれた売上

伝票のExcelファイルが出力される。【図11】

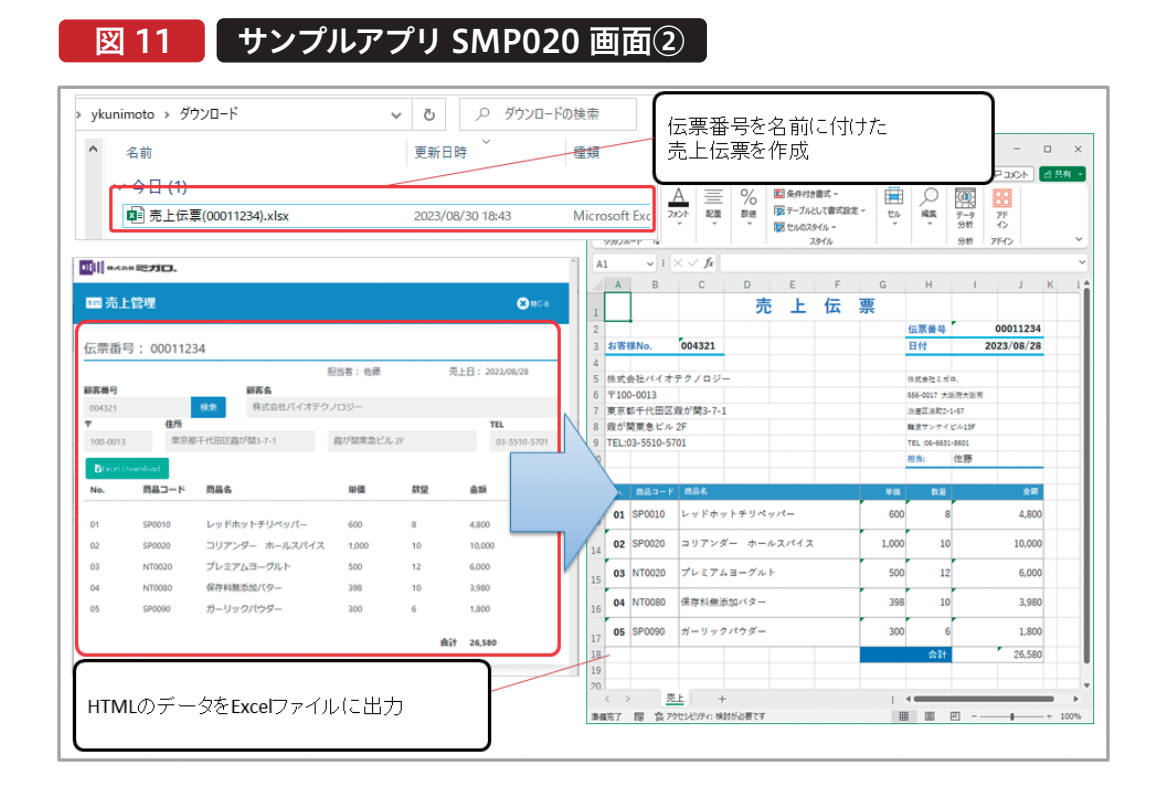

作成された売上伝票のExcelファイルはサーバー上に事前 を元に作成する。【図12】 に作成したテンプレートのExcelファイル(Rep2023.xlsx)

テンプレートのExcelファイルを元に作成 図 12

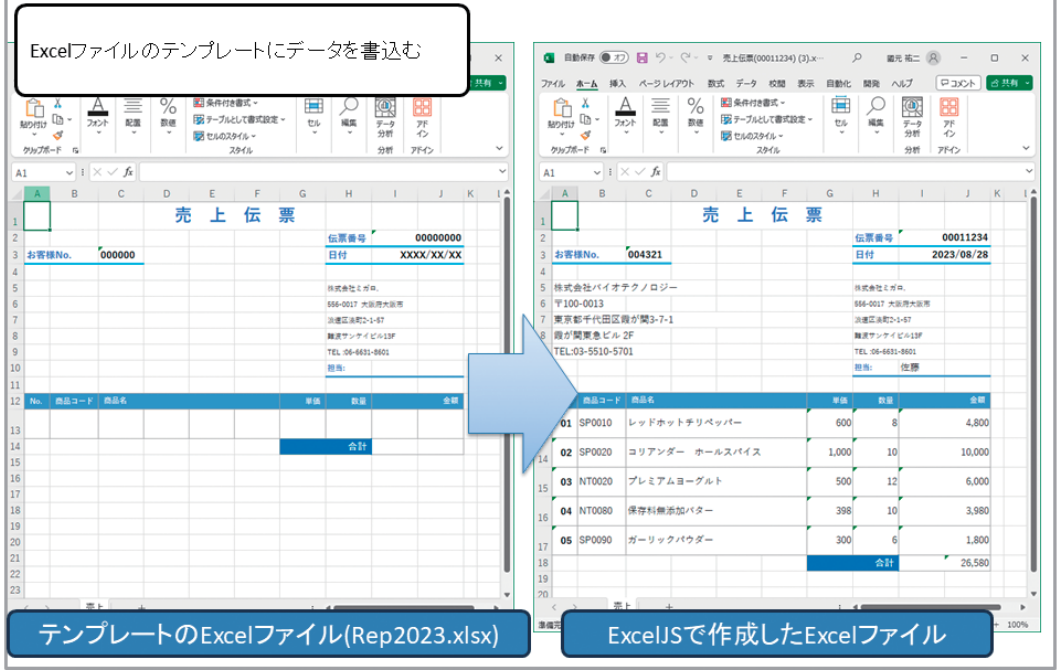

<sup>080</sup> MIGARO Technical Report

#### 3-1. テンプレートの読込み方法

図 13

では、JavaScriptで読込むテンプレート(Rep2023.xlsx)を Excelで作成する。HTMLから取得する情報は【図13】だ。

HTMLから取得する情報

#### ■ #×C会社ミガロ. ①伝票番号 ☞ 売上管理 🗶 ៧៥៩ ②担当者 1 伝票番号: 00011234 ③売上日 2 担当者:佐藤 売上日: 2023/08/28 3 顧客番号 顧客名 ④顧客番号 株式会社バイオテクノロジ 4 5 004321 住所 TEL 03-5510-5701 100-0013 6 東京都千代田区霞が関3-7-1 霞が関東急ビル 2F $\overline{7}$ ⑤顧客名 ⑥郵便番号 商品コード 単価 数量 No 商品名 金額 01 SP0010 レッドホットチリペッパー 600 4,800 ⑦住所 8 02 コリアンダー ホールスパイス SP0020 10 1,000 10,000 9 **®**TEL 03 NT0020 プレミアムヨーグルト 500 12 6.000 04 保存料無添加パター NT0080 10 398 3,980 ③明細情報 05 ガーリックパウダー SP0090 300 6 1.800 合計 26,580 10 ⑩合計

【図13】の①~⑩の項目の情報をHTMLから取得する。取得した情報は【図14】テンプレートのExcelファイル

(Rep2023.xlsx)の①~⑩の箇所に出力する。

#### 図 14 テンプレートのExcelファイル(Rep2023.xlsx)

| Al     | L     | ~ : > | × ~ fx |     |   |   |    |                         |               |            | ~    | ①伝票番号 |
|--------|-------|-------|--------|-----|---|---|----|-------------------------|---------------|------------|------|-------|
| 4      | А     | В     | С      | D   | E | F | G  | Н                       | 1             | J          | K L  |       |
| L      |       |       |        | 売   | Ŀ | 伝 | 票  |                         |               |            |      | 2担当者  |
| 2      | 4.051 | #No   | 000000 |     |   |   |    | 伝票番号<br>日44             |               | 00000000   |      | ③売上日  |
|        | PE    | жио.  | 000000 | (4) |   |   |    | ערם                     | ~^            | ~~/ ~~/ ~~ | 3    |       |
| 5      |       | 5     |        |     |   |   |    | 株式会社ミガ                  | P.            |            |      | ④顧客番号 |
| 7      |       | 6     |        |     |   |   |    | 556-0017 大W<br>浪速区淡町2-1 | 反府大阪市<br>L-57 |            |      | 高丽皮々  |
| 3      |       | 7     |        |     |   |   |    | 難波サンケイ                  | ピル13F         |            |      |       |
| 9<br>0 |       | 8     |        |     |   |   |    | TEL:06-6631<br>担当:      | -8601         | 0          |      | ⑥郵便番号 |
| 1      |       |       |        |     |   |   |    |                         |               | E)         |      |       |
| 2      | No.   | 商品コード | 商品名    |     |   |   | 単価 | 数量                      |               | 金額         |      |       |
| 3      |       |       |        |     |   |   |    |                         |               |            | (9)  | (®TEL |
| 4<br>5 |       |       |        |     |   |   |    | 合計                      |               |            | (10) |       |
| 6      |       |       |        |     |   |   |    |                         |               |            |      | ③明細情報 |
| 7      |       |       |        |     |   |   |    |                         |               |            |      |       |
|        |       |       |        |     |   |   |    |                         |               |            |      |       |
| _      |       |       |        |     |   |   |    |                         |               |            |      |       |

【図14】③明細情報の箇所は、JavaScriptで行をコピーして 挿入するため、書式設定などは1行のみ定義する。 作成したテンプレートのExcelファイル(Rep2023.xlsx)は JavaScriptで動的に読込むため、本稿ではHTMLファイル と同階層に配置する。

では、サンプルアプリSMP020のHTMLについて説明する。 サンプルアプリSMP020のDesignerの設定は【図15】 【図16】だ。

#### 図 15 サンプルアプリSMP020のDesigner定義①

| 416 <mark>1]</mark> 892 | CAH ミガロ                                                                                                    |                                                                                                  |                                                                                                    |                                                                                                    |                                                                                    |                                                                                       | Ĵ               | BTNE3   | ר                                                                                             |  |  |  |
|-------------------------|----------------------------------------------------------------------------------------------------|--------------------------------------------------------------------------------------------------|----------------------------------------------------------------------------------------------------|----------------------------------------------------------------------------------------------------|------------------------------------------------------------------------------------|---------------------------------------------------------------------------------------|-----------------|---------|-----------------------------------------------------------------------------------------------|--|--|--|
| 5☴ 売                    | 上管理                                                                                                    | ſ                                                                                                | LBL01                                                                                                | C MIS                                                                                                    |                                                                                    |                                                                                       |                 |         |                                                                                               |  |  |  |
| 伝票霍                     | 舒: 0001                                                                                                    | 11234                                                                                            |                                                                                                    | LBL02 LBL03                                                                                                    |                                                                                    |                                                                                       |                 |         |                                                                                               |  |  |  |
| 顧客番号                    |                                                                                                    | INP01                                                                                            | 顧客名                                                                                                  | 担当者:佐藤 売上日: 2023/08/28 INPO2                                                                                      |                                                                                    |                                                                                       |                 |         |                                                                                               |  |  |  |
| 004321                  | 1                                                                                                    | 検索                                                                                               | 株式会社バイオ                                                                                              | テクノロジー                                                                                                    |                                                                                    | TCI                                                                                   |                 |         |                                                                                               |  |  |  |
| 100-00                  | 13                                                                                                    | 東京都千代田区                                                                                          | 霞が関3-7-1                                                                                             | 霞が関東急ビル                                                                                                    | 2F                                                                                 | 03-5510-5                                                                             | 701             |         |                                                                                               |  |  |  |
|                         |                                                                                                    |                                                                                                  |                                                                                                    |                                                                                                    |                                                                                    |                                                                                       |                 |         |                                                                                               |  |  |  |
|                         | INP03                                                                                                    |                                                                                                  | INP04                                                                                                |                                                                                                    | INP05                                                                              |                                                                                       | INP06           |         |                                                                                               |  |  |  |
| Used?                   | INPO3<br>HTML Type                                                                                                    | HTML ID                                                                                          | INP04<br>IBM i Name                                                                                  | IBM і Туре                                                                                                    | INP05<br>IBM i Length                                                              | DecimEdit Code                                                                        | INP06<br>Action | Additio | Usage                                                                                         |  |  |  |
| Used?                   | INP03<br>HTML Type                                                                                                    | HTML ID<br>FMT1                                                                                  | INP04<br>IBM i Name                                                                                  | IBM i Type<br>Normal Record                                                                                       | INPO5<br>IBM i Length<br>0                                                         | Decim Edit Code                                                                       | INP06<br>Action | Additio | Usage<br>Input                                                                                |  |  |  |
| Used?                   | INP03<br>HTML Type                                                                                                    | HTML ID<br>FMT1<br>BTNF3                                                                         | INP04<br>IBM i Name<br>BTNF3                                                                         | IBM i Type<br>Normal Record<br>Alpha                                                                              | INP05<br>IBM i Length<br>0<br>0                                                    | Decim Edit Code<br>0<br>0                                                             | INPO6<br>Action | Additio | Usage<br>Input<br>Input                                                                       |  |  |  |
| Used?                   | INP03<br>HTML Type                                                                                                    | HTML ID<br>FMT1<br>BTNF3<br>LBL01                                                                | INP04<br>IBM i Name<br>BTNF3<br>LBL01                                                                | IBM i Type<br>Normal Record<br>Alpha<br>Alpha                                                                     | INP05<br>IBM i Length<br>0<br>0<br>8                                               | Decim Edit Code<br>0<br>0<br>0                                                        | INPO6<br>Action | Additio | Usage<br>Input<br>Input<br>Output                                                             |  |  |  |
| Used?                   | INP03<br>HTML Type                                                                                                    | HTML ID<br>FMT1<br>BTNF3<br>LBL01<br>LBL02                                                       | INP04<br>IBM i Name<br>BTNF3<br>LBL01<br>LBL02                                                       | IBM i Type<br>Normal Record<br>Alpha<br>Alpha<br>O type                                                           | INP05<br>IBM i Length<br>0<br>0<br>8<br>20                                         | Decim Edit Code<br>0<br>0<br>0<br>0                                                   | INP06<br>Action | Additio | Usage<br>Input<br>Input<br>Output<br>Output                                                   |  |  |  |
| Used?                   | INP03<br>HTML Type                                                                                                    | HTML ID<br>FMT1<br>BTNF3<br>LBL01<br>LBL02<br>LBL03                                              | INP04<br>IBM i Name<br>BTNF3<br>LBL01<br>LBL02<br>LBL03                                              | IBM i Type<br>Normal Record<br>Alpha<br>Alpha<br>O type<br>Alpha                                                  | INP05<br>IBM i Length<br>0<br>0<br>8<br>20<br>10                                   | Decim Edit Code<br>0<br>0<br>0<br>0<br>0                                              | INP06 Action    | Additio | Usage<br>Input<br>Input<br>Output<br>Output<br>Output                                         |  |  |  |
| Used?                   | INP03<br>HTML Type<br>Control<br>A<br>A<br>A<br>A<br>A<br>A<br>A<br>A<br>A<br>A                                              | HTML ID<br>FMT1<br>BTNF3<br>LBL01<br>LBL02<br>LBL03<br>INP01                                     | INP04<br>IBM i Name<br>BTNF3<br>LBL01<br>LBL02<br>LBL03<br>INP01                                     | IBM i Type<br>Normal Record<br>Alpha<br>Alpha<br>O type<br>Alpha<br>Alpha                                         | INP05<br>IBM i Length<br>0<br>0<br>8<br>20<br>10<br>6                              | Decim Edit Code<br>0<br>0<br>0<br>0<br>0<br>0                                         | INP06 Action    | Additio | Usage<br>Input<br>Input<br>Output<br>Output<br>Output<br>Output                               |  |  |  |
| Used?                   | INP03<br>HTML Type<br>C<br>A<br>A<br>A<br>A<br>A<br>A<br>A<br>A<br>A<br>A<br>A<br>A                                          | HTML ID<br>FMT1<br>BTNF3<br>LBL01<br>LBL02<br>LBL03<br>INP01<br>INP02                            | INP04<br>IBM i Name<br>BTNF3<br>LBL01<br>LBL02<br>LBL03<br>INP01<br>INP02                            | IBM i Type<br>Normal Record<br>Alpha<br>Alpha<br>O type<br>Alpha<br>Alpha<br>O type                               | INP05<br>IBM i Length<br>0<br>0<br>8<br>20<br>10<br>6<br>40                        | Decim Edit Code<br>0<br>0<br>0<br>0<br>0<br>0<br>0<br>0                               | INP06 Action    | Additio | Usage<br>Input<br>Input<br>Output<br>Output<br>Output<br>Output<br>Output                     |  |  |  |
| Used?                   | INP03<br>HTML Type<br>Control<br>A<br>A<br>A<br>A<br>A<br>A<br>A<br>A<br>A<br>A<br>A<br>A<br>A<br>A<br>A<br>A<br>A<br>A<br>A | HTML ID<br>FMT1<br>BTNF3<br>LBL01<br>LBL02<br>LBL03<br>INP01<br>INP02<br>INP03                   | INP04<br>IBM i Name<br>BTNF3<br>LBL01<br>LBL02<br>LBL03<br>INP01<br>INP02<br>INP03                   | IBM i Type<br>Normal Record<br>Alpha<br>Alpha<br>O type<br>Alpha<br>Alpha<br>O type<br>Alpha                      | INP05<br>IBM i Length<br>0<br>0<br>8<br>20<br>10<br>6<br>40<br>8                   | Decim Edit Code<br>0<br>0<br>0<br>0<br>0<br>0<br>0<br>0<br>0<br>0<br>0                | INP06 Action    | Additio | Usage<br>Input<br>Input<br>Output<br>Output<br>Output<br>Output<br>Output<br>Output           |  |  |  |
| Used?                   | INP03<br>HTML Type<br>Control<br>A<br>A<br>A<br>A<br>A<br>A<br>A<br>A<br>A<br>A<br>A<br>A<br>A<br>A<br>A<br>A<br>A<br>A<br>A | HTML ID<br>FMT1<br>BTNF3<br>LBL01<br>LBL02<br>LBL03<br>INP01<br>INP02<br>INP03<br>INP04          | INP04<br>IBM i Name<br>BTNF3<br>LBL01<br>LBL02<br>LBL03<br>INP01<br>INP02<br>INP03<br>INP04          | IBM i Type<br>Normal Record<br>Alpha<br>Alpha<br>O type<br>Alpha<br>O type<br>Alpha<br>O type<br>O type           | INP05<br>IBM i Length<br>0<br>0<br>8<br>20<br>10<br>6<br>40<br>8<br>50             | Decim Edit Code<br>0<br>0<br>0<br>0<br>0<br>0<br>0<br>0<br>0<br>0<br>0<br>0           | INPO6<br>Action | Additio | Usage<br>Input<br>Input<br>Output<br>Output<br>Output<br>Output<br>Output<br>Output           |  |  |  |
| Used?                   | INP03<br>HTML Type<br>Control<br>A<br>A<br>A<br>A<br>A<br>A<br>A<br>A<br>A<br>A<br>A<br>A<br>A<br>A<br>A<br>A<br>A<br>A<br>A | HTML ID<br>FMT1<br>BTNF3<br>LBL01<br>LBL02<br>LBL03<br>INP01<br>INP02<br>INP03<br>INP04<br>INP05 | INP04<br>IBM i Name<br>BTNF3<br>LBL01<br>LBL02<br>LBL03<br>INP01<br>INP02<br>INP03<br>INP04<br>INP05 | IBM i Type<br>Normal Record<br>Alpha<br>Alpha<br>O type<br>Alpha<br>O type<br>Alpha<br>O type<br>O type<br>O type | INP05<br>IBM i Length<br>0<br>0<br>8<br>20<br>10<br>6<br>40<br>40<br>8<br>50<br>20 | Decim Edit Code<br>0<br>0<br>0<br>0<br>0<br>0<br>0<br>0<br>0<br>0<br>0<br>0<br>0<br>0 | INPO6 Action    | Additio | Usage<br>Input<br>Input<br>Output<br>Output<br>Output<br>Output<br>Output<br>Output<br>Output |  |  |  |

# Smart Pa

#### 図 16 サンプルアプリSMP020のDesigner定義②

| No.                        | 商品                          | ז א−ב                                        | 商品名                                                           | 単                                  | 価                             | 数量                                     | 金額                                          |         |       |
|----------------------------|-----------------------------|----------------------------------------------|---------------------------------------------------------------|------------------------------------|-------------------------------|----------------------------------------|---------------------------------------------|---------|-------|
| 01<br>02<br>03<br>04<br>05 | LBO1<br>SPOU<br>NTO<br>SPOU | 010 []<br>020 ::<br>0 [B02<br>080 1<br>090 ; | レッドホットチリペ<br>コリアンダー ホー<br>ムヨーグ<br>L<br>第仔料無添加パター<br>ガーリックパウダー | シノパー 60<br>ルスパイス 1<br>BO3 50<br>30 | 0<br>2000<br>(LB04<br>8<br>00 | 8<br>10<br>10<br>6<br>6<br><b>≜</b> ≣† | 4,800<br>10,000<br>3,980<br>1,800<br>26,580 | .04     |       |
| Used?                      | HTML Type                   | HTML ID                                      | IBM i Name                                                    | IBM i Type                         | IBM i Length                  | Decim Edit                             | Code Action                                 | Additio | Usage |
|                            | r 🗗                         | FMT2                                         |                                                               | Subfile Record                     | 0                             | 0                                      |                                             | Bo      | th    |
| ~                          | A                           | LB01                                         | LB01                                                          | Numeric                            | 2                             | 0                                      |                                             | Ou      | Itput |
| ~                          | A                           | LB02                                         | LB02                                                          | Alpha                              | 6                             | 0                                      |                                             | Ou      | Itput |
| ~                          | A                           | LB03                                         | LB03                                                          | O type                             | 50                            | 0                                      |                                             | Ou      | Itput |
| ~                          | A                           | LB04                                         | LB04                                                          | Numeric                            | 7                             | 0                                      |                                             | Ou      | Itput |
| ~                          | A                           | LB05                                         | LB05                                                          | Numeric                            | 3                             | 0                                      |                                             | Ou      | Itput |
| <b></b>                    | A                           | LB06                                         | LB06                                                          | Numeric                            | 9                             | 0                                      |                                             | Ou      | Itput |
|                            | <b>1</b>                    | FMT3                                         |                                                               | Normal Record                      | 0                             | 0                                      |                                             | Bo      | th    |
|                            |                             | LBL04                                        | LBL04                                                         | Numeric                            | 12                            | 0                                      |                                             | Ou      | Itput |

設定した、項目にIBMiプログラム(RPG)から値を出力している。

ンロードするため【**ソース2**】と同じようにボタンを追加している。

HTML側の記述としては、ExcelJSを使用するために【ソー ス1】の外部読込みと、ボタンクリック時にファイルをダウ また、明細の各項目にJavaScriptでアクセスできるように するため、カスタムデータ属性を設定した。【ソース4】

#### ソース 4

| 明細の定義 (SMP020.HTML HTML カスタム属性定義)              |
|------------------------------------------------|
| <pre></pre>                                    |
| <pre> :    :   kntsp:   kntsp:    :    :</pre> |
|                                                |

'data-dwn="フィールド項目"'のように定義しており、カス タムデータ属性を設定することで、JavaScriptの 'document.querySelectorAll'メソッドから要素にアク セスすることが可能となる。 Delphi/400 都地 奈津美

Delphi/400 前坂 誠二 サンプルアプリSMP020では【図10】のようにダウンロード 用ボタンを配置している。これは前項のサンプルアプリ SMP010と同じ仕組みで、ボタンがクリックされた際に、 Excelファイルを出力する非同期関数を呼出すように設定した。クリック時の処理は【ソース5】だ。

#### ソース 5

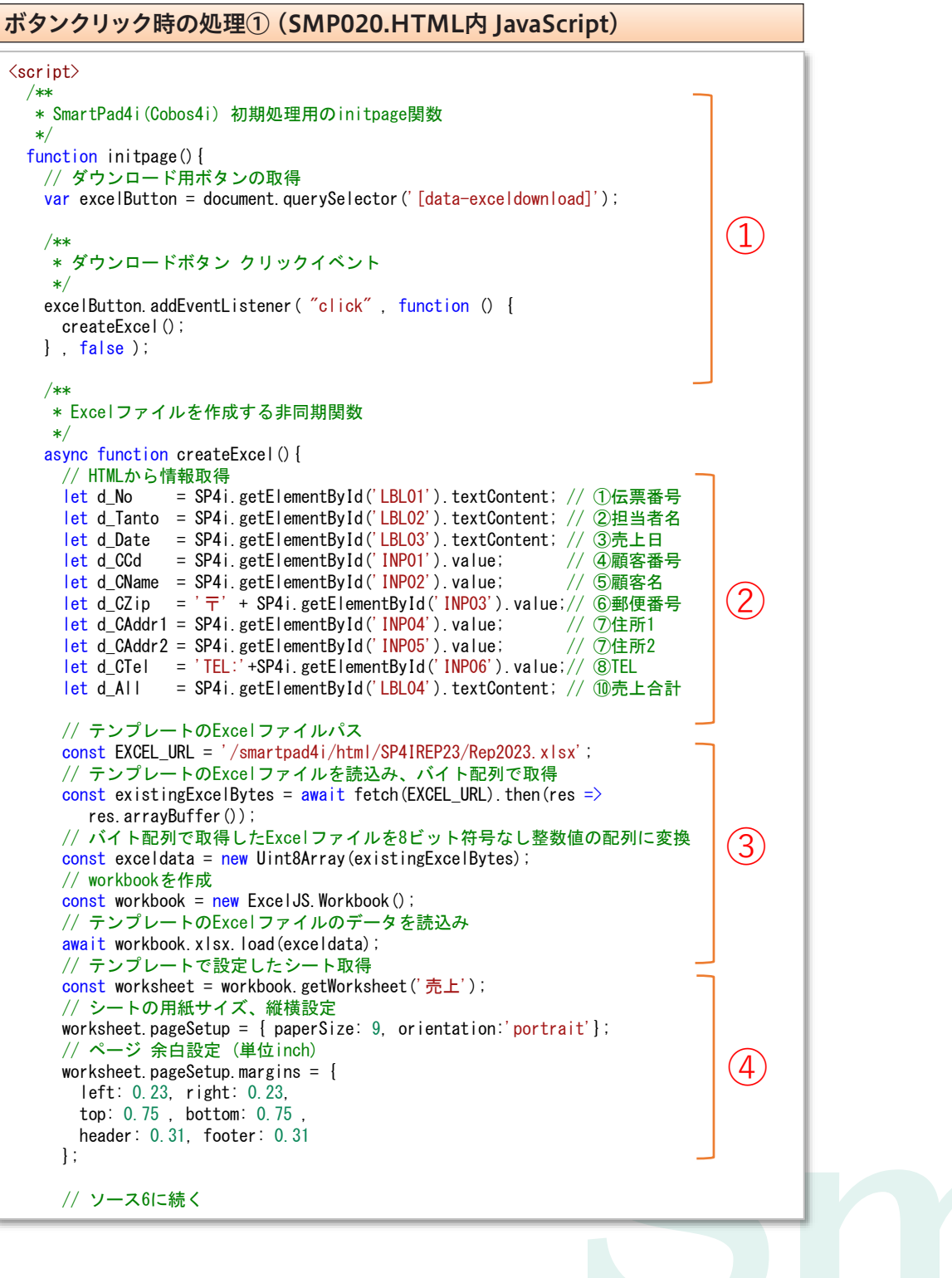

Valence 尾崎 浩司

SMP010サンプルアプリと同じ仕組みでボタンクリック時にExcelファイルを作成する非同期処理関数を呼び

#### ■【ソース5】②

Excelファイルに書込む内容を取得している。 SmartPad4iのメソッド'SP4i.getElementById'を使用して、各id属性の要素のテキストや値を取得する処理だ。

#### ■【ソース5】③

テンプレートのExcelファイルを読込む処理になる。

テンプレートの読込みは、JavaScriptのfetch APIを使用 する。

HTTPリクエストの処理はサーバーへのリクエスト処理 後、HTTPレスポンスを取得するまでに時間が掛かる場合 もあるため、'await'キーワードを使用して呼出すことで、 HTTPレスポンスが返却されるまでの処理を同期的に実 行している。

fetchの第1引数には取得したいリソースを指定する。テン プレートのExcelファイルをHTTP経由で取得するため、 URLを指定する。fetchの処理はPromiseオブジェクトを 返却する。 出している。

spanタグの場合は'textContent'プロパティで出力されて いるテキストを取得し、inputタグの場合は、'value'プロパ ティで入力値を取得する。

Promiseオブジェクトは非同期処理を簡潔かつ効果的に 扱うための仕組みである。fetchのチェーンメソッドとして 'then'を指定すると、処理が成功した場合(Promiseオブ ジェクトに処理成功のステータスが設定された場合)に 'then'メソッド内の処理が実行される。

thenメソッド内ではレスポンスの結果を'arrayBuffer'メ ソッドでバイト配列として'existingExcelBytes'変数に取 得している。

取得した、'existingExcelBytes'変数のデータを Unit8Arrayで変換後、ワークブックオブジェクトに含まれ るxlsxオブジェクトの'load'メソッドを使用して、テンプ レートのExcelファイルを読込む。

#### **■【ソース5】**④

テンプレートのExcelファイルに定義されている売上シー トをワークブックオブジェクトの'getWorksheet'メソッド を使用して取得している。

シートを取得後、シートオブジェクトの'pageSetup'メソッ ドで、用紙サイズ('paperSize')と縦横('orientation')を 指定後、さらに'worksheet.pageSetup.margins'オブ ジェクトを指定することで、ページの余白設定を変更す る。Excelの余白表示はcm単位であるのに対して、' margins'に設定する単位はインチ(inch)単位であるため 注意が必要だ。

#### 3-2. 帳票出力方法

取得したデータをExcelファイルに書込む処理が【ソース6】だ。

#### ソース6 ボタンクリック時の処理② (SMP020.HTML内 JavaScript) <script> ~省略~ /\*\* \* Excelファイルを作成する非同期関数 \*/ async function createExcel() { ~省略~ worksheet.getCell(2, 9).value = $d_No$ ; // ①伝票番号 worksheet.getCell(10, 9).value = d\_Tanto; // ②担当者名 worksheet.getCell(3 , 9).value = $d_Date$ ; // ③売上日 worksheet.getCell(3 , 3).value = d\_CCd; // ④顧客番号 worksheet.getCell(5 , 1).value = d\_CName; worksheet.getCell(6 , 1).value = d\_CZip; // ⑤顧客名 1 // ⑥郵便番号 worksheet.getCell(7, 1).value = $d_CAddr1$ ; // ⑦住所1 worksheet.getCell(8 , 1).value = d\_CAddr2; worksheet.getCell(9 , 1).value = d\_CTel; // ⑦住所2 // ®TEL worksheet.getCell(14 , 10).value = $d_A||$ ; // ⑩売上合計 let no\_arr=document. querySelectorAll('[data-dwn="saleno"]'); //明細No. let cd\_arr=document.guerySelectorAll('[data-dwn="salecd"]'); //商品コード let name\_arr=document.querySelectorAll('[data-dwn="salename"]'); //商品名 2 let price\_arr=document.querySelectorAll('[data-dwn="saleprice"]'); //価格 let unit\_arr=document.querySelectorAll('[data-dwn="saleunit"]'); //数量 let amount\_arr=document.querySelectorAll('[data-dwn="saleamount"]');//金額 // データを書込む起点設定 const startRow = 13; // 明細開始行番号 const startCol = 1; // 明細開始列番号 3 = {}; let row let rownum = 0; // Excelの開始行をデータの数コピー worksheet.duplicateRow(startRow, no\_arr.length - 1, true); // シートに書き込み(明細行数でループ処理) for (var i=0; i < no\_arr.length; i++) { let pos = startRow + i; row = worksheet.getRow(pos); // セルのマージ 商品名 3列目~6列目 worksheet.mergeCells(pos, 3, pos, 6); // セルのマージ 金額 9列目~10列目 4 worksheet.mergeCells(pos, 9, pos, 10); worksheet.mergeCells(pos, 9, pos, 10); row.getCell(startCol).value = no\_arr[i] textContent; //明細No. row.getCell(startCol + 1).value = cd\_arr[i].textContent; //商品コード row.getCell(startCol + 2).value = name\_arr[i].textContent; //商品名 row.getCell(startCol + 1).value = cd\_arr[i].textContent; row.getCell(startCol + 6).value = price\_arr[i].textContent; //価格 row.getCell(startCol + 7).value = unit\_arr[i].textContent; //数量 row.getCell(startCol + 8).value = amount\_arr[i].textContent;//金額 } // 書込みした内容をwriteBufferメソッドで出力 // 書込みした内容をWriteBufferメワットで出力 const uint8Array = await workbook.xlsx.writeBuffer(); // Blobオブジェクトの作成 const blob = new Blob([uint8Array], {type: 'application/octet-binary'}); // ダウンロードするためにblobのURL作成 const url = window.URL.createObjectURL(blob); // マンカーた作品 エUPL認知 5 // アンカーを作成してURL設定 const a = document.createElement('a'); a.href = url; d// ダウンロードするファイル名に伝票番号を設定してダウンロード a.download = '売上伝票(' + d\_No + ').xlsx'; a. click() a.remove(); } } </script>

086 MIGARO Technical Report

### Delphi/400 都地 奈津美

Delphi/400 前坂 誠二

#### ■【ソース6】①

ワークシートオブジェクトの'getCell'メソッドを使用して、 対象のセルに書込み処理を実行している。

#### ■【ソース6】②

明細部分のデータを'document.querySelectorAll'メ ソッドで取得している。'document.querySelectorAll'は CSSセレクタを指定することで、対象のノードリストを取得することができる。

#### ■【ソース6】③

明細データを書込む開始行や開始列を定義している。最後の処理では、ワークシートオブジェクトの 'duplicateRow'メソッドを使用して、Excelの行をコピー している。'duplicateRow'メソッドの第1引数は、コピーを 開始する対象行番号、第2引数は、コピーする回数、第3引 数は行のコピー時に新しい行を挿入するか、置換するかの フラグを指定する。サンプルでは、コピーした行を挿入した いため、第3引数に'true'を設定する。

#### ■【ソース6】④

明細行を書込んでいる。ワークシートオブジェクトの 'getRow'メソッドを使用して、指定した行番号の行オブ ジェクトを取得する。取得した行オブジェクトはrow変数 に格納される。取得したrowオブジェクトのセルは全て1 列ずつの状態のため、ワークシートオブジェクトの 'mergeCells'メソッドでセルをマージ(結合)する。 'mergeCells'メソッドの第1引数は結合する開始セルの行 番号、第2引数は、列番号、第3引数には結合する終了セル の行番号、第4引数には列番号を指定する。 この方法で、商品名の3列目~6列目と金額の9列目~10 列目のセルが結合される。

データの書込みは、rowオブジェクトの'getCell'メソッド に列番号を指定することで対象のセルを取得することが できるため、valueプロパティに各ノードリスト項目の 'textContent'(テキスト)を設定することで、データを書込 む。

#### ■【ソース6】⑤

サンプルアプリSMP010と同様に、書込んだワークブック オブジェクトを配列データに変換後、ダウンロードする処 理を記述している。また、サンプルアプリSMP020では、ダ ウンロードするファイル名に伝票番号を設定する。 このようにして、Excelファイルのテンプレートを活用し、 データを書込み、ダウンロードする処理が実行できる。

#### 4.おわりに

JavaScriptは進化し続けており、ブラウザで実現できる範 囲が増えてきている。

本稿では、Excelファイルを出力するOSSを紹介したが、 インターネット上には、クライアントサイドのJavaScriptの みでMicrosoft Wordファイルや、PDFファイルを出力でき るOSSのライブラリも存在する。

クライアントサイドのJavaScriptのみで実装する場合、既 存のSmartPad4i(Cobos4i)アプリにも簡単に組込むこ とができるため、OSSを活用して、システム開発に役立てて 頂ければ幸いである。

MIGARO Technical Report 087